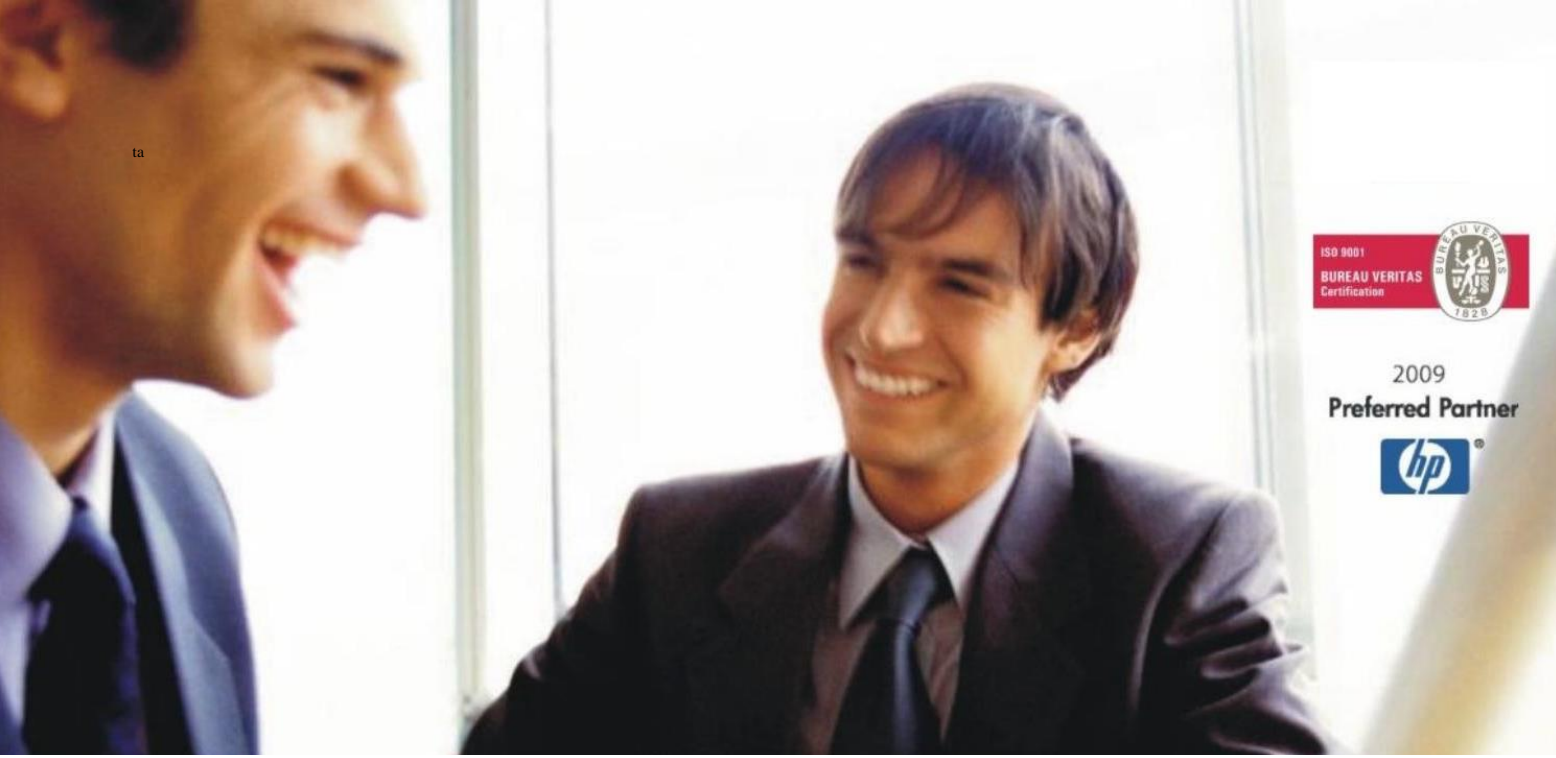

Veleprodaja | Maloprodaja | Storitve | Računovodstvo | Proizvodnja | Gostinstvo | Turizem | Hotelirstvo | Ticketing | CRM | Internetna trgovina | Izdelava internetnih strani | Grafično oblikovanje

# NOVOSTI IN NASVETI ZA DELO S PROGRAMSKIM PAKETOM BIROKRAT ZA OS WINDOWS

# INFORMATOR

Izdaja računov za gasilsko opremo po znižani stopnji

OPISANE NOVOSTI VELJAJO V NAVEDENI VERZIJI PROGRAMA ALI VEČ

Birokrat 8.044.032

Datum izida: 25.09.2023

# KAZALO

| 1.   | IZDAJA RAČUNOV ZA GASILSKO OPREMO Z ZNIŽANO STOPNJO                                               | 3 |
|------|---------------------------------------------------------------------------------------------------|---|
| 1.1. | Izstavitev računa društvu kot zavezanec za DDV z isto stopnjo davka za vse artikle                | 3 |
| 1.2. | Izstavitev računa društvu kot zavezanec za DDV z različnimi stopnjami davka za različne artikle   | 5 |
| 1.3. | Izstavitev računa društvu kot nezavezanec za DDV z isto stopnjo davka za vse artikle              | 7 |
| 1.4. | Izstavitev računa društvu kot nezavezanec za DDV z različnimi stopnjami davka za različne artikle | 8 |

# 1. IZDAJA RAČUNOV ZA GASILSKO OPREMO Z ZNIŽANO STOPNJO

Dne 31.8.2023 so sprejeli Zakon o interventnih ukrepih za odpravo posledic poplav in zemeljskih plazov iz avgusta 2023 (ZIUOPZP). V 121. členu je zapisano:

## 121. člen

## (stopnja DDV za gasilsko opremo)

(1) Do ustrezne ureditve v zakonu, ki ureja davek na dodano vrednost, se v skladu z Direktivo Sveta (EU) 2022/542 z dne 5. aprila 2022 o spremembi direktiv 2006/112/ES in (EU) 2020/285 glede stopenj davka na dodano vrednost (UL L št. 107 z dne 6. 4. 2022, str. 1) davek na dodano vrednost obračunava in **plačuje po posebni nižji stopnji 5 %** od davčne osnove za dobavo tipiziranih gasilskih vozil, posebne zaščitne in reševalne opreme ter orodij za opravljanje nalog gasilstva, običajno namenjenih za uporabo pri intervencijah, ki se dobavljajo javnim gasilskim službam ali prostovoljnim gasilskim enotam v gasilskih društvih.

Za pravilno izdelavo računa v programu Birokrat, morate imeti v licenci vklopljeno opcijo 'Gasilska oprema 5%'.

| 👫 O progra | imu                 |                     |
|------------|---------------------|---------------------|
|            | Birokrat za Windows | Verzija : 8.044.031 |
| 100        | Posebni sistemski   | znaki               |
| 1771       | Gasilska oprema 58  | b                   |

Glede omenjene lastnosti nas prosim kontaktirajte na 01 53 00 200 ali na info@birokrat.si.

## 1.1. Izstavitev računa društvu kot zavezanec za DDV z isto stopnjo davka za vse artikle

V meniju Poslovanje – Računi – Izstavitev in pregled prvo dodate vašega kupca v polje Kupec

Kupec 🔍 GASILSKO DRUŠTVO DDV zavezanec

In spodaj dodate artikle, katere jim želite prodati.

| +       |   | Šifra  | Barkoda | Opis artikla    | ł |  |  |  |  |
|---------|---|--------|---------|-----------------|---|--|--|--|--|
| Dodaj   | 1 | 943002 |         | GASILSKA OPREMA |   |  |  |  |  |
| >       | 2 | 943004 |         | OSTALA OPREMA   |   |  |  |  |  |
| Popravi |   |        |         |                 |   |  |  |  |  |

ц

Potem na sredini pod vrstico Vrsta prodaje spremenite vrsto prodaje v 'Dobava s spremenjeno stopnjo davka (posebne storitve, 76.a člen).

| Vrsta prodaje | Dobave blaga in storitev                                                         |  |
|---------------|----------------------------------------------------------------------------------|--|
| Skladišče     | Dobave blaga in storitev<br>Oproščena dobava in dobava v članice EU (tudi izvoz) |  |
| Izvor         | Dobava s spremenjeno stopnjo davka (posebne storitve, 76.a člen)                 |  |

Program bo odprl okno, kjer vas bo vprašal

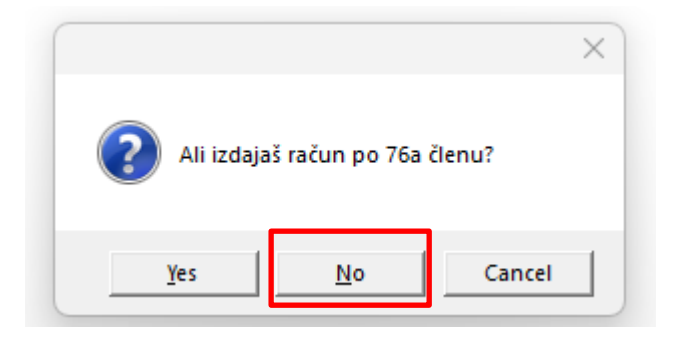

Kliknete na **No.** Program odpre novo okno, kjer izberete pravilno stopnjo davka, po kateri želite to opremo prodati, torej v tem primeru je to **DDV znižana stopnja 5% za blago** in kliknete na gumb **Zapri**.

| 者 Izber     | i znižano st | opnjo da | avka za proiz  | vode        |      |
|-------------|--------------|----------|----------------|-------------|------|
| +           | ~            | Ж        | 4              | 1           |      |
| Dodaj       | Popravi      | Briši    | Tiskaj 🏅       | Zapri       |      |
| 🖲 Davek     | c .          |          |                |             | (    |
| Oznaka      |              | 15       | j              |             |      |
| Naziv       |              | DI       | DV znižana sto | opnja       |      |
| Procent     |              | 5,       | D0             |             |      |
| Opis za doł | kumente      |          |                |             |      |
| Interni kom | entar        |          |                |             |      |
| Račun       |              |          |                |             |      |
| Vrsta davka | а            | 00       | l prometa proi | zvodov na d | robr |
| Vrsta prome | eta          |          |                |             |      |
| 🕴 Država    | 3            |          |                |             | (    |
| Država      |              | SI       | 0 Sloven       | ija         |      |

Program artiklom dodeli stopnjo davka 5% in izračuna davek in bruto ceno.

.

# GASILSKO DRUŠTVO DDV zavezanec

1000 Ljubljana

Račun : 00042-2023

Datum : 21.09.2023 Valuta : 30.09.2023 Kraj izdaje : 1000 Ljubljana Datum odp.blaga/storitve : 21.09.2023

Ident. št. za DDV: SI7777770

| Za   | racunavamo vam:                         |               |         |                  |      |            |                   |
|------|-----------------------------------------|---------------|---------|------------------|------|------------|-------------------|
| Št.  | Оріз                                    | Količina      | Enota   | Cena brez<br>DDV | DDV  | Cena z DDV | Znesek br.<br>DDV |
| 1    | GASILSKA OPREMA                         | 1             | kos     | 500,0000         | 5%   | 525,0000   | 500,0000          |
| 2    | OSTALA OPREMA                           | 1             | kos     | 150,0000         | 5%   | 157,5000   | 150,0000          |
|      |                                         | Zne           | sek bre | ez DDV sku       | paj  |            | 650,00            |
|      |                                         |               |         | DDV sku          | paj  |            | 32,50             |
|      |                                         |               | Znesek  | z DDV sku        | paj  |            | 682,50            |
| Zbe  | esedo EUR: šeststodvainosemdeset 50/100 |               |         |                  |      |            | 682,50            |
| Spe  | cifikacija davka                        |               |         |                  |      |            |                   |
| Opis | s davka                                 | Stopnja davka | Osno    | ova brez da      | vka  | Znes       | ek davka          |
| DDV  | 5%                                      | 5,00          |         | 650,0            | 0000 |            | 32,5000           |

Pri plačilu se sklicujte na številko 00042-2023 ! Prosimo, da račun poravnate do valute plačila.

Lep pozdrav!

# 1.2. Izstavitev računa društvu kot zavezanec za DDV z različnimi stopnjami davka za različne artikle

V meniju Poslovanje – Računi – Izstavitev in pregled prvo dodate vašega kupca v polje Kupec

Kupec 🔍 GASILSKO DRUŠTVO DDV zavezanec

In spodaj dodate artikle, katere jim želite prodati.

.

| +       |   | Šifra  | Barkoda | Opis artikla    |  |
|---------|---|--------|---------|-----------------|--|
| Dodaj   | 1 | 943002 |         | GASILSKA OPREMA |  |
| >       | 2 | 943004 |         | OSTALA OPREMA   |  |
| Popravi |   |        |         |                 |  |

Potem na sredini pod vrstico Vrsta prodaje spremenite vrsto prodaje v 'Dobava s spremenjeno stopnjo davka (po posameznih specifikacijah artiklov).

| Vrsta prodaje | Dobave blaga in storitev                                            |    | - |
|---------------|---------------------------------------------------------------------|----|---|
| Skladišče     | Dobave blaga in storitev                                            |    |   |
| Izvor         | Dobava s spremenjeno stopnjo davka (posebne storitve, 76.a člen)    |    |   |
| Številka      | Oproščena dobava v tujini - ne gre v DDV (ni za izvoz)              |    |   |
|               | Prodaja blaga na daljavo                                            | lF | _ |
|               | Montaža in instaliranje blaga v drugi državi članici                | 1  |   |
|               | Dobava s spremenjeno stopnjo davka (po posameznih specifikacijah ar |    |   |

Odprete artikel, kateremu morate določiti 5% davek z dvoklikom ali s klikom na gumb Popravi I

| +       |   | Šifra  | Barkoda | Opis artikla    |
|---------|---|--------|---------|-----------------|
| Dodaj   | 1 | 943002 |         | GASILSKA OPREMA |
| >       | 2 | 943004 |         | OSTALA OPREMA   |
| Popravi |   |        |         |                 |

In zgoraj desno v oknu 'Specifikacija' kliknete na puščico v vrstici Davek in izberete 5% DDV za blago.

| V | 🛃 Specifikad | :ija     |           |                 |                     |             |         |          | X |
|---|--------------|----------|-----------|-----------------|---------------------|-------------|---------|----------|---|
|   | Þ            | ×        | 1         |                 |                     |             |         |          |   |
|   | Promet       | Prekliči | Zapri     |                 |                     |             |         |          |   |
| 2 |              |          | Artikel 🔍 | 943002          |                     | 🔲 76.a člen | Davek   | 15 - 5%  | • |
| Ī |              |          | Naziv     | GASILSKA OPREMA |                     |             |         | 12 - 22% |   |
| _ |              |          | Količina  | 1,0000          | ME <mark>kos</mark> |             | Komadov | 14 - 20% |   |
|   |              |          | Komenter  |                 |                     |             |         | 15 - 5%  |   |

Kliknite na gumb **Zapri** in Dodajte račun.

#### Primer:

...

| GASILSKO DRUŠTVO DDV zavezanec  | Račun : 00043-2023                    |
|---------------------------------|---------------------------------------|
| Choleono Broot vo BBV zavezanec | Datum : 21.09.2023                    |
| 1000 Linkling                   | Valuta : 30.09.2023                   |
| 1000 Ljubijana                  | Kraj izdaje : 1000 Ljubljana          |
|                                 | Datum odp.blaga/storitve : 21.09.2023 |

Ident. št. za DDV: SI77777770

| _  |      |      |     |      |
|----|------|------|-----|------|
| ∠a | racu | nava | amo | vam: |

| Št              | Opis                 | Količina      | Enota Cena brez<br>DDV | DOV   | Cena z DDV | Znesek br.<br>DDV |  |
|-----------------|----------------------|---------------|------------------------|-------|------------|-------------------|--|
| 1               | GASILSKA OPREMA      | 1             | kos 500,0000           | 5%    | 525,0000   | 500,0000          |  |
| 2               | OSTALA OPREMA        | 1             | kos 150,0000           | 22 %  | 183,0000   | 150,0000          |  |
| Znesek brez DDV |                      |               |                        | upaj  |            | 650,00            |  |
| DDV skupaj      |                      |               |                        | 58,00 |            |                   |  |
|                 |                      | :             | Znesek z DDV skupaj    |       |            |                   |  |
| Sku             | paj za plačilo; EUR: |               |                        |       |            | 708,00            |  |
| Spee            | cifikacija davka:    |               |                        |       |            |                   |  |
| Opis            | i davka              | Stopnja davka | Osnova brez d          | avka  | Znes       | ek davka          |  |
| DDV             | 5 %                  | 5,00          | 500                    | ,0000 |            | 25,0000           |  |
| DDV             | 22 %                 | 22.00         | 150                    | 0000  |            | 33 0000           |  |

Pri plačilu se sklicujte na številko 00043-2023 ! Prosimo, da račun poravnate do valute plačila.

## 1.3. Izstavitev računa društvu kot nezavezanec za DDV z isto stopnjo davka za vse artikle

V meniju Poslovanje – Računi – Izstavitev in pregled prvo dodate vašega kupca v polje Kupec

Kupec 🔍 PROSTOVOLJNO GASILSKO DRUŠTVO

In spodaj dodate artikle, katere jim želite prodati.

|         | , |        |         |                 |  |  |  |
|---------|---|--------|---------|-----------------|--|--|--|
| +       |   | Šifra  | Barkoda | Opis artikla    |  |  |  |
| Dodaj   | 1 | 943002 |         | GASILSKA OPREMA |  |  |  |
| >       | 2 | 943004 |         | OSTALA OPREMA   |  |  |  |
| Popravi |   |        |         |                 |  |  |  |

Potem na sredini pod vrstico Vrsta prodaje spremenite vrsto prodaje v 'Dobava s spremenjeno stopnjo davka (posebne storitve, 76.a člen).

| ļ |               |                                                                                  |  |
|---|---------------|----------------------------------------------------------------------------------|--|
|   | Vrsta prodaje | Dobave blaga in storitev                                                         |  |
|   | Skladišče     | Dobave blaga in storitev<br>Oproščena dobava in dobava v članice EU (tudi izvoz) |  |
|   | Izvor         | Dobava s spremenjeno stopnjo davka (posebne storitve, 76.a člen)                 |  |

Program bo odprl novo okno, kjer izberete pravilno stopnjo davka, po kateri želite to opremo prodati, torej v tem primeru je to **DDV znižana stopnja 5% za blago** in kliknete na gumb **Zapri**.

| 👫 Izber     | i znižano st | opnjo da | ivka za proiz   | vode        |          |
|-------------|--------------|----------|-----------------|-------------|----------|
| +           | ~            | *        | ē.              | 1           |          |
| Dodaj       | Popravi      | Briši    | Tiskaj          | Zapri       |          |
| 🖲 Davek     |              |          |                 |             | ۲        |
| Oznaka      |              | 15       |                 |             |          |
| Naziv       |              | DI       | OV znižana sto  | pnja        |          |
| Procent     |              | 5,(      | 00              |             |          |
| Opis za doł | kumente      |          |                 |             |          |
| Interni kom | entar        |          |                 |             |          |
| Račun       |              |          |                 |             |          |
| Vrsta davka | а            | Oc       | l prometa proi: | zvodov na d | robr 💌   |
| Vrsta prome | eta          |          |                 |             | <u> </u> |
| 🕴 Država    | a            |          |                 |             | ۲        |
| Država      |              | SI       | .0 Sloven       | ija         | <b>_</b> |

Program artiklom dodeli stopnjo davka 5% in izračuna davek in bruto ceno.

# PROSTOVOLJNO GASILSKO DRUŠTVO

3000 Celje

Račun : 00044-2023 Datum : 21.09.2023 Valuta : 30.09.2023 Kraj izdaje : 1000 Ljubljana Datum odp.blaga/storitve : 21.09.2023

#### Davčna številka: 22222225

Zaračunavamo vam:

| Št. | Оріз                                    | Količina               | Enota | Cena brez<br>DDV | DDV  | Cena z DDV | Znesek br.<br>DDV |
|-----|-----------------------------------------|------------------------|-------|------------------|------|------------|-------------------|
| 1   | GASILSKA OPREMA                         | 1                      | kos   | 500,0000         | 5%   | 525,0000   | 500,0000          |
| 2   | OSTALA OPREMA                           | 1                      | kos   | 150,0000         | 5%   | 157,5000   | 150,0000          |
|     |                                         | Znesek brez DDV skupaj |       |                  |      |            | 650,00            |
|     |                                         |                        |       | DDV sku          | paj  |            | 32,50             |
|     |                                         |                        |       | 682,50           |      |            |                   |
| Zb  | esedo EUR: šeststodvainosemdeset 50/100 |                        |       |                  |      |            | 682,50            |
| Spe | cifikacija davka                        |                        |       |                  |      |            |                   |
| Opi | s davka                                 | Stopnja davka          | Osn   | ova brez da      | vka  | Znes       | ek davka          |
| DDV | 5 %                                     | 5,00                   |       | 650,             | 0000 |            | 32,5000           |
|     |                                         |                        |       |                  |      |            |                   |

Pri plačilu se sklicujte na številko 00044-2023 ! Prosimo, da račun poravnate do valute plačila.

Lep pozdrav!

#### 1.4. Izstavitev računa društvu kot nezavezanec za DDV z različnimi stopnjami davka za različne artikle

V meniju Poslovanje – Računi – Izstavitev in pregled prvo dodate vašega kupca v polje Kupec

Kupec 🔍 PROSTOVOLJNO GASILSKO DRUŠTVO

In spodaj dodate artikle, katere jim želite prodati.

| +       |   | Šifra  | Barkoda | Opis artikla    |  |
|---------|---|--------|---------|-----------------|--|
| Dodaj   | 1 | 943002 |         | GASILSKA OPREMA |  |
| >       | 2 | 943004 |         | OSTALA OPREMA   |  |
| Popravi |   |        |         |                 |  |

Potem na sredini pod vrstico Vrsta prodaje spremenite vrsto prodaje v 'Dobava s spremenjeno stopnjo davka (po posameznih specifikacijah artiklov).

| Vrsta prodaje | Dobave blaga in storitev                                                                 |    |   |
|---------------|------------------------------------------------------------------------------------------|----|---|
| Skladišče     | Dobave blaga in storitev                                                                 |    |   |
| Izvor         | Dobava s spremenjeno stopnjo davka (posebne storitve, 76.a člen)                         |    |   |
| Številka      | Oproščena dobava v tujini - ne gre v DDV (ni za izvoz)<br>Tristranska dobava znotraj ELI |    | _ |
|               | Prodaja blaga na daljavo                                                                 | IF | _ |
|               | Montaža in instaliranje blaga v drugi državi članici                                     |    |   |
|               | Dobava s spremenjeno stopnjo davka (po posameznih specifikacijah ar                      |    |   |

Odprete artikel, kateremu morate določiti 5% davek z dvoklikom ali s klikom na gumb Popravi I

| +       |   | Šifra  | Barkoda | Opis artikla    |
|---------|---|--------|---------|-----------------|
| Dodaj   | 1 | 943002 |         | GASILSKA OPREMA |
| ア       | 2 | 943004 |         | OSTALA OPREMA   |
| Popravi |   |        |         |                 |

In zgoraj desno v oknu 'Specifikacija' kliknete na puščico v vrstici Davek in izberete 5% DDV za blago.

| V | 🛃 Specifikac | :ija     |           |                 |                     |             |         |          | × |
|---|--------------|----------|-----------|-----------------|---------------------|-------------|---------|----------|---|
|   | 1            | ×        | 1         |                 |                     |             |         |          |   |
|   | Promet       | Prekliči | Zapri     |                 |                     |             |         |          |   |
| 2 |              |          | Artikel 🔍 | 943002          |                     | 🔲 76.a člen | Davek   | 15 - 5%  | • |
| Ī |              |          | Naziv     | GASILSKA OPREMA |                     |             |         | 12 - 22% |   |
| _ |              |          | Količina  | 1,0000          | ME <mark>kos</mark> |             | Komadov | 13 - 20% |   |
|   |              |          | Komenter  |                 |                     |             |         | 15 - 5%  |   |

Kliknite na gumb **Zapri** in Dodajte račun.

Primer:

...

| PROSTOVOL INO GASILSKO DRUŠTVO | Račun : 00045-2023                    |  |  |  |  |
|--------------------------------|---------------------------------------|--|--|--|--|
| TROSTOVOEDNO GASIESKO EROSTVO  | Datum : 21.09.2023                    |  |  |  |  |
| 3000 Colio                     | Valuta: 30.09.2023                    |  |  |  |  |
| Juno Celle                     | Kraj izdaje : 1000 Ljubljana          |  |  |  |  |
|                                | Datum odp.blaga/storitve : 21.09.2023 |  |  |  |  |
|                                |                                       |  |  |  |  |

Davčna številka: 22222225

Zaračunavamo vam:

| Št.  | Opis                           | Količina               | Enota Cena b<br>D | nez DDV | Cena z DDV | Znesek br.<br>DDV |
|------|--------------------------------|------------------------|-------------------|---------|------------|-------------------|
| 1    | GASILSKA OPREMA                | 1                      | kos 500,00        | 00 5%   | 525,0000   | 500,0000          |
| 2    | OSTALA OPREMA                  | 1                      | kos 150,00        | 00 22 % | 183,0000   | 150,0000          |
|      |                                | Znesek brez DDV skupaj |                   |         |            |                   |
|      |                                |                        | DDV               | skupaj  |            | 58,00             |
|      |                                | i                      | Znesek z DDV      | skupaj  |            | 708,00            |
| Zbe  | esedo EUR: sedemstoosem 00/100 |                        |                   |         |            | 708,00            |
| Spe  | cifikacija davka               |                        |                   |         |            |                   |
| Opis | s davka                        | Stopnja davka          | Osnova brez       | davka   | Znes       | sek davka         |

DDV 5 % 5,00 500,0000 25,0000 DDV 22 % 22,00 150,0000 33,0000

Pri plačilu se sklicujte na številko 00045-2023 !

Prosimo, da račun poravnate do valute plačila.

Lep pozdrav!